# Asennus

#### 1. Valmistele modeemi.

Katkaise modeemista virta. Jos siinä on varaparistot, poista ne.

#### 2. Liitä modeemi.

Kytke modeemiin virta. Laita paristot takaisin. Liitä modeemi kaapelilla reitittimen keltaiseen Internet-porttiin.

### N300 WiFi-reititin Malli WNR2000v5

# Pakkauksen sisältö

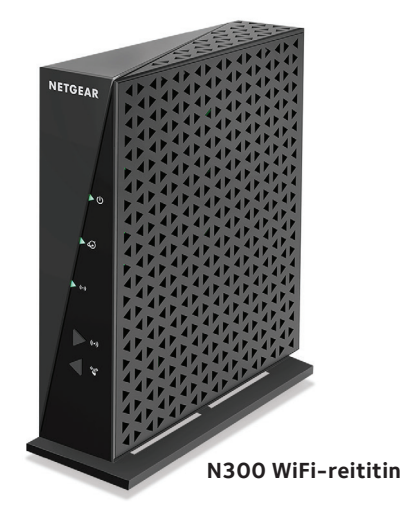

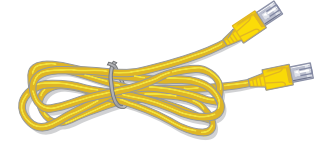

Ethernet-kaapeli

Virtasovitin (vaihtelee alueittain)

NETGEAR

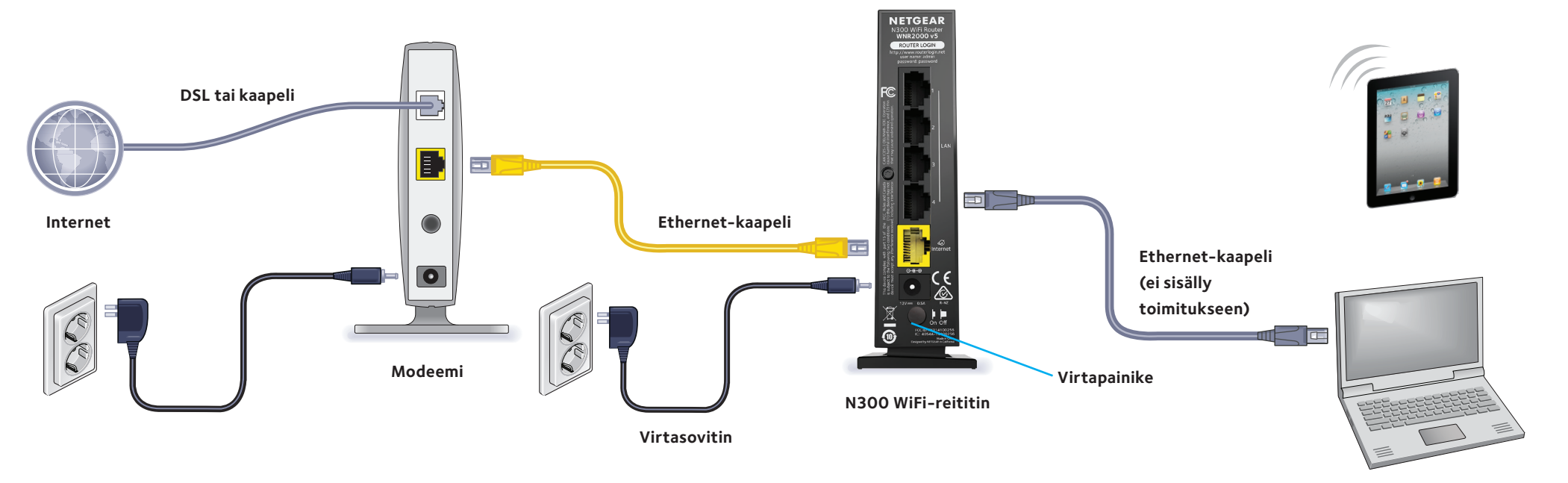

4. Liitä tietokone.

Liitä tietokone reitittimen Ethernet-porttiin Ethernet-kaapelilla.

Voit liittää tietokoneen myös WiFi-yhteyden kautta. Voit muodostaa yhteyden langattomaan verkkoon käyttämällä reitittimen pohjassa oleviin tarroihin merkittyä langattoman verkon tunnusta (SSID) ja salasanaa.

#### 5. Kirjaudu sisään reitittimeen.

Avaa selain.

NETGEAR genie avautuu.

Jos genie-ohjelma ei avaudu, kirjoita selaimen osoitekenttään **www.routerlogin.net**. Kirjoita kehotettaessa käyttäjätunnukseksi **admin** ja salasanaksi **password**.

Yhdistä Internetiin noudattamalla geniesovelluksen ohjeita.

#### 3. Reitittimen käynnistäminen.

Virran merkkivalo 🕑 palaa vihreänä. Jos virran merkkivalo ei pala, paina **virtapainiketta**.

#### 6. Hanki genie-sovellus.

Lataa ilmainen genie-sovellus osoitteesta www.NETGEAR.com/genie. Jaa verkossa helposti mediasisältöä, tiedostoja ja tulostimia älypuhelimesta, tablet-laitteesta tai kannettavasta.

# Muodosta yhteys WiFi-verkkoon

Voit yhdistää tietokoneesi tai WiFi-laitteesi (kuten älypuhelimen tai pelilaitteen) ja muodostaa yhteyden reitittimen WiFi-verkkoon, joko manuaalisella menetelmällä tai WPS (Wi-Fi Protected Setup) -menetelmällä.

#### Manuaalinen menetelmä

1. Avaa apuohjelma, jolla hallitaan WiFi-yhteyksiä reitittimeen liitettävässä tietokoneessa tai WiFi-laitteessa.

Apuohjelma etsii kaikki alueen langattomat verkot.

- 2. Etsi ja kirjoita modeemireitittimen WiFi-verkon nimi (SSID). Verkkonimi (SSID) on merkitty tuotetarraan.
- 3. Kirjoita reitittimen salasana (tai määrittämäsi salasana, jos olet vaihtanut sitä), ja napsauta Connect (Yhdistä) -painiketta. Salasana on merkitty tuotetarraan.
- 4. Toista vaiheet 1–3, jos lisäät muita tietokoneita tai WiFi-laitteita

### WPS-menetelmä

Jos tietokoneesi tai WiFi-laitteesi tukee WPS-menetelmää, voit muodostaa vhtevden modeemireitittimen WiFi-verkkoon WPS:n avulla. Tietokoneen tai WiFi-laitteen käyttöohjeista tai verkkotuesta saat apua WPS-painikkeen käyttöön. WPS ei toimi joissakin vanhemmissa laitteissa.

Huomautus: WPS ei tue WEP-suojausta. Jos käytät WEP-suojausta, käytä manuaalista menetelmää.

- 1. Paina reitittimen **WPS**-painiketta
- 2. Paina kahden minuutin kuluessa tietokoneen **WPS**-painiketta tai WiFi-laitteen näytössä olevaa WPS-painiketta.

Kesäkuu 2014

WiFi-merkkivalo 👓 vilkkuu vihreänä WPS-määrityksen aikana.

Tietokone tai WiFi-laite muodostaa yhteyden reitittimen WiFi-verkkoon.

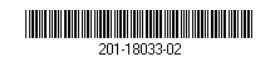

Netgear, Inc. 350 East Plumeria Drive San Jose, CA 95134, USA 3. Toista tämä, jos haluat lisätä muita tietokoneita tai WiFi-laitteita verkkoon.

## Reitittimen asetusten tarkasteleminen tai muuttaminen

Kun olet määrittänyt reitittimen asetukset genie-sovelluksen avulla, voit kirjautua sisään reitittimeen ja tarkastella ja muuttaa sen asetuksia.

- 1. Kytke tietokone tai langaton laite reitittimeen. Voit käyttää langallista tai WiFi-yhteyttä:
  - Muodosta langallinen yhteys yhdistämällä tietokoneesi reitittimen mustaan Ethernet LAN -porttiin Ethernet-kaapelilla (ei sisälly toimitukseen)
  - Voit muodostaa yhteyden langattomaan verkkoon käyttämällä reitittimen pohjassa oleviin tarroihin merkittyä langattoman verkon tunnusta (SSID) ja salasanaa.

VAVAV AVAVA

VAVAV AVAVA

TATAT ATATA

VAVAV AV

VAVAV

AVAVA

- 2 Avaa selain.
- 3. Kirjoita selaimen osoitekenttään www.routerlogin.com. Kirjautumisnäyttö avautuu.
- 4. Kirjoita käyttäjätunnukseksi admin ja salasanaksi password Reitittimen aloitusnäyttö avautuu.

# Tehdasasetusten palauttaminen

Voit palauttaa reitittimen tehdasasetuksiinsa.

- 1. Etsi reitittimen pohjassa oleva pyöreä reikä. Palautuspainike on tässä reiässä.
- 2. Paina palautuspainiketta paperiliittimellä tai muulla terävällä esineellä vähintään seitsemän sekunnin ajan.
  - Reititin palautuu tehdasasetuksiin.

# Tuki

Kiitos, että hankit tämän NETGEAR-tuotteen.

Kun olet asentanut laitteen, rekisteröi tuotteesi laitteen tuotetarraan merkityn sarjanumeron avulla osoitteessa https://my.netgear.com.

Tuote on rekisteröitävä, jotta voit käyttää NETGEAR-puhelintukea. NETGEAR suosittelee tuotteen rekisteröimistä NETGEAR-sivuston kautta. Tuotepäivitykset ja verkkotuki ovat osoitteessa http://support.netgear.com.

Käyttöopas on saatavilla osoitteesta http://downloadcenter.netgear.com tai tuotteen käyttöliittymässä olevan linkin kautta.

Vain sisäkäyttöön. Myyntiin kaikissa EU-maissa, EFTA-maissa ja Sveitsissä.

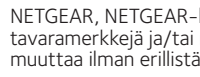

NETGEAR suosittelee vain virallisten NETGEAR-tukiresurssien käyttöä.

Nykyinen EU:n vaatimustenmukaisuusvakuutus on osoitteessa http://support.netgear.com/app/answers/detail/a id/11621/.

Säännöstenmukaisuustiedot ovat osoitteessa http://www.netgear.com/about/regulatory/. Tutustu säännöstenmukaisuustietoihin ennen virtalähteen liittämistä.